## Installing a Sharp MX-C300P printer on your own Windows Desktop or Laptop and University laptops

To install an MX-C300P Printer on your own Windows Desktop or Laptop and University laptops follow these steps:

- 1. Find out if you are running a 32-bit or 64-bit operating system (OS)
  - (a) Open 'Control Panel' and select 'System'. A quick way of getting there is to press the windows key + pause key
  - (b) Identify Operating System details in the 'System type' line:

## View basic information about your computer

| Windows edition                                                             |                                                                                                    |            |
|-----------------------------------------------------------------------------|----------------------------------------------------------------------------------------------------|------------|
| Windows 10 Enterprise<br>© 2017 Microsoft Corporation. All rights reserved. |                                                                                                    | Windows 10 |
| Processor:<br>Installed memory (RAM):<br>System type:                       | Intel(R) Core(TM) i5-4590 CPU @ 3.30GHz 3.30 GHz<br>8.00 GB<br>64-bit Operating System, x64-based processor |            |

- 2. Log in to the Secure Downloads page: https://isecure.bath.ac.uk/securedownloads/Default.aspx
- If a 'Single sign-on' window appears, enter your username and password
- 3. From the 'Secure Downloads' menu on the left hand side, select 'Available Downloads'

## Secure Downloads

Secure Downloads

Available Downloads

Available Keys & Credentials

4. Scroll down the alphabetical list to the 'UPS MX-C300P printers' and select the one that matches your operating system - i.e. 'UPS MX-C300P - Windows (32-bit)' or 'UPS MX-C300P - Windows (64-bit)'

UPS MX-C300P - Windows (32-bit) 9 available · *last updated 19 Jul 2017* 

UPS MX-C300P - Windows (64-bit) 9 available · *last updated 19 Jul 2017* 

A list of printers will appear.

5. Guided by the location details for each printer, select the printer you would like to install:

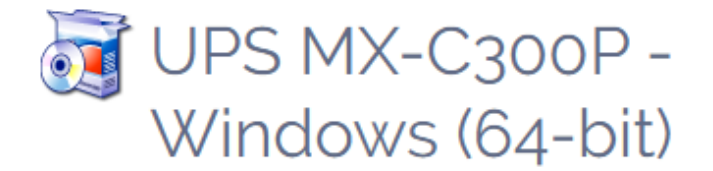

Windows drivers (64-bit) last updated 11 Jul 2017

UPS-173170-MXC300P\_for\_x64.exe

3 South - 0.09 · 46.7MB · 19 Jul 2017

UPS-173459-MXC300P\_for\_x64.exe

3 South - Level 0 - Room 0.24a · 46.7MB · 19 Jul 2017

UPS-173468-MXC300P\_for\_x64.exe

4 South - Level 1 - Room 1.28a · 46.7MB · 19 Jul 2017

- 6. Select the file name ('UPS-xxxxx.exe') to download and run the file
- 7. When prompted, select the Install button to begin the Installation process.

| Package "UPS-173459-MXC300P" installer. |         |        |
|-----------------------------------------|---------|--------|
| Select Install to begin                 |         |        |
|                                         |         |        |
| ·                                       |         |        |
| 3 South - Level 0 - Room 0.24a          |         |        |
|                                         |         | ^      |
|                                         |         |        |
|                                         |         |        |
|                                         |         |        |
|                                         |         |        |
|                                         |         |        |
|                                         |         | ~      |
| Disease Sustaine                        |         |        |
| - Pharos Systems                        | Install | Cancel |

Each installation stage will be listed as the installation progresses:

| Package "UPS-173459-MXC300P" installer.                                                                                                    |        |
|----------------------------------------------------------------------------------------------------|--------|
| Finished Installing                                                                                                    |        |
| The installation was successful.                                                                                                    |        |
| Select Finish to exit.                                                                                                    |        |
|                                                                                                    |        |
| 3 South - Level 0 - Room 0.24a                                                                                                    |        |
| Checking file versions.<br>Installing CheckModule Done.<br>Installing Pharos Uninstaller Done.<br>Installing Pharos Popup Client Done.<br>Installing Pharos Automatic Updater Done.<br>Installing SHARP MX-4070N PS Done.<br>Installing UPS-173459-MXC300P_on_SMPS-RPS1.campus.bath.ac.uk_for_x64 Done.<br>Install finished successfully | ^      |
|                                                                                                    | ~      |
| Pharos Systems Install                                                                                                    | Finish |

8. When 'Install finished successfully' is added to the list, select the 'Finish' button.

This completes the installation process and the new printer is now available to choose from the printer list. On some devices it will automatically be made your default printer.

See below for instructions on How to Print.

## How to Print – to a MX-C300P Printer

To print to a MX-C300P printer the relevant print driver must be installed (see above).

Having installed the printer, follow these instructions to print:

- 1. Select 'File'
- 2. Select 'Print'
- 3. Select the drop down list under 'Printer'
- 4. Select the relevant printer (e.g. UPS-173473-MXC300P)

|              | Copies:     | 1         | *        |
|--------------|-------------|-----------|----------|
| Print        |             |           |          |
| Printer      |             |           | (        |
| UPS-<br>Read | 173473-MXC3 | 300P on S | <b>.</b> |

- 5. Select 'Print'
- 6. In each logged-in session, the first time you print you will be prompted to enter your Username and Password

|       | Firstly, please enter your username only (i.e. adsXXX)   |      |        |
|-------|----------------------------------------------------------|------|--------|
|       | (The system needs to verify you are authorised to print) |      |        |
|       | Answer Settings                                          | Next | Cancel |
| ⊃rint | Job Details                                              |      |        |
|       |                                                          |      |        |
|       |                                                          |      |        |
|       |                                                          |      |        |
|       | Now please enter your password.                          |      |        |
|       | Now please enter your password.                          |      |        |

The system will retain those details for that session.

If you log off your device or restart it at a later time/date you will be prompted to enter your authentication details again - once per session

7. Once you have entered your password and selected 'Next' you will be asked to confirm which code should be charged

EITHER: Select your department/project code and then select 'Print'

OR: To use your personal credit, don't choose a code, instead just select 'Print'. The system will remind you that you will be charging the print job to your personal account.

| Print Job               | Details                                       |             |                |        |
|-------------------------|-----------------------------------------------|-------------|----------------|--------|
| Type the I<br>Departmer | Department or Project Cod<br>at or Prc Search | le codes    |                |        |
| Most recent D           | epartment or Project Code selections          |             | Shortcuts      | >      |
| SA-DP1MPS               | Managed Print Service                         |             |                | SP     |
|                         |                                               |             |                | ntouts |
|                         |                                               | <u>Othe</u> | <u>er Help</u> |        |
| S Ling                  | Answer Settings                               | Previous    | Print          | Cancel |

**Please note:** although the system will retain your username and password per session, you will need to confirm the account to be charged each time you print because more than one budget may be used during a session.

8. If your printer cannot display the price you will be presented with the print job price before you commit to printing it. If you wish to proceed, select 'OK'

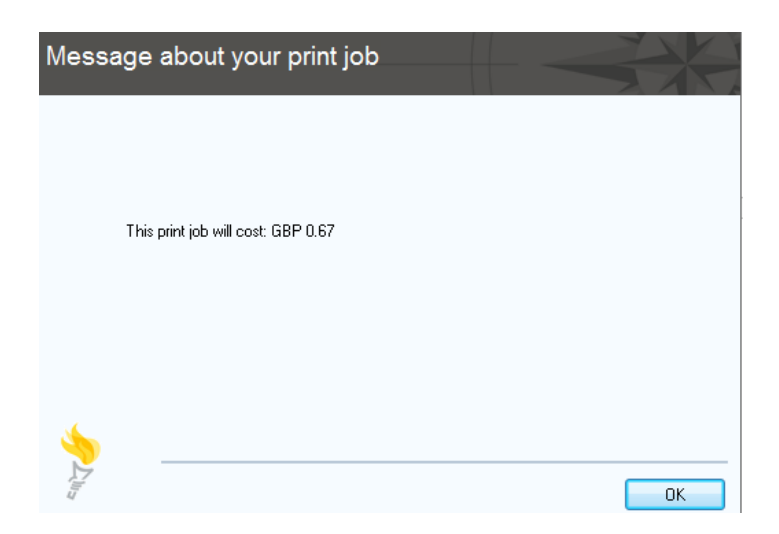

Updated 02 August 2017